# **RAKENNUSTIETO** Tietoa huomisen rakentamiseen

# RT-tilalaskenta, käyttöohje

#### **RT-tilalaskenta**

- >RT-tilalaskentaa käytetään kerrostalohankkeiden hankesuunnitteluvaiheen kustannusten arviointiin.
- Sen avulla on helppo suunnitella tilatarpeet ja hankkeen laajuus kustannusten valossa.
- > Hankesuunnitteluvaiheen kustannusarvion tarkoitus on varmistaa, että rakennushankkeeseen ryhtyvän ja tilaajan päätökset ovat taloudellisessa mielessä tietoisia ja tarkoituksenmukaisia.
- > RT-tilalaskennalla on nopea arvioida erilaisten vaihtoehtojen kustannuksia. Ohjelma auttaa valitsemaan tilat ja laatutason, että kustannustavoite täyttyy.

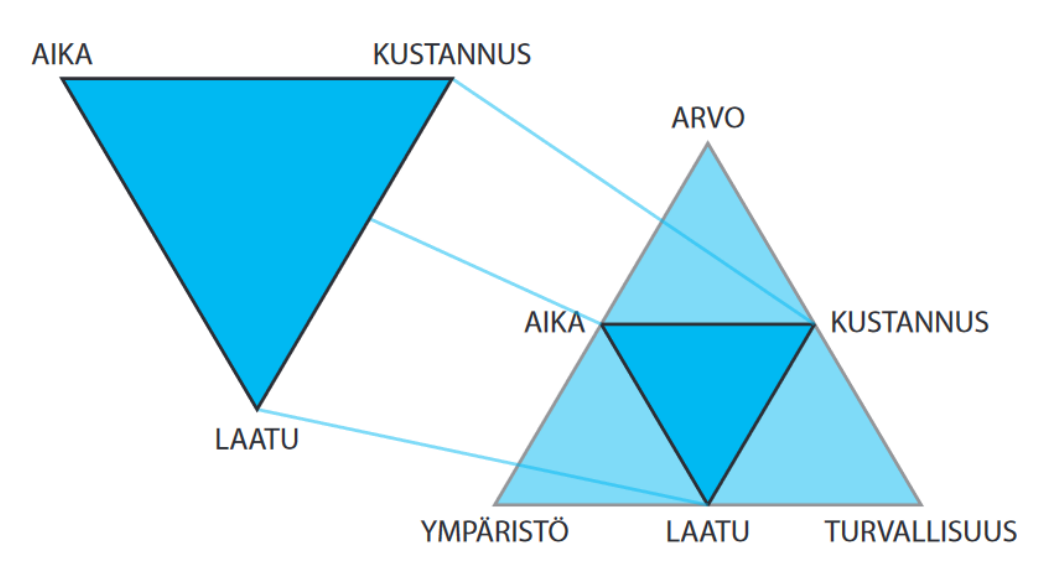

#### Kustannuslaskenta rakennushankkeessa

- Hankesuunnitteluvaiheen alussa hahmotellaan muun muassa rakennuksen muoto, kerrosmäärä ja toimintojen sijoittaminen rakennukseen. Tähän käytetään RTtilalaskentaa.
- >Kun suunnitelmia lähdetään tarkentamaan, rakennuksen tilajako, järjestelmä- ja materiaalivalinnat tarkentuvat, tässä kohtaa tarkkojen kustannusten laskemiseen käytetään RT-kustannuslaskentaa.

#### Moduulit

- > RT-tilalaskennalla lisätään kerrostalohankkeelle tilat, eli huoneistot, määritellään niiden laatutaso, lisätään aluerakenteet, -päällysteet ja -varusteet ja valitaan rakennukselle rakenteet. Tulosteena saat Talo 2000 nimikkeistön mukaisen pääryhmätasoisen kustannusarvion.
- > Kun RT-tilalaskennassa luodun kustannusarvion vie RT-kustannuslaskentaan, saa nähtäviin rakennusosakohtaisen kustannuslaskelman. RT-kustannuslaskennassa kustannukset muodostuvat työ- ja materiaalipanoshinnoista sekä Ratu-menekkien määrittämästä työn kestosta. RT-kustannuslaskennassa kaikki on muokattavissa.
- > Kun RT-kustannuslaskennassa luodun hankkeen vie Aikataulumoduuliin, saat aikataulupohjaan valmiiksi työnimikkeet, määrätiedon, töiden keston tunteina sekä työvuoroina sekä työryhmän koon. Aikataulun luominen on nopeaa, kun lähtötiedot on esitetty valmiina ja määrität tehtäville vain niiden aloitusajankohdan.

#### **RT-tilalaskennan avaaminen**

- Uusi hanke: jos haluat laskea hankkeen rakennusosakohtaisesti RT-kustannuslaskennalla valitse oranssista yläpalkista uusi hanke tai kopioi sopiva pohja mallihankekansiosta.
- > Uusi kansio: voit luoda uusia kansioita, joihin jaotella laskettuja hankkeita, jolloin niiden löytäminen helpottuu
- RT-tilalaskenta: jos haluat laskea kerrostalohankkeen RT-tilalaskennalla valitse oranssista yläpalkista RT-tilalaskenta.
- > Ohjeet: ohjelman käyttöohjeet videomuodossa
- > Näkymä: valikosta voit avata hinnaston ja rakennekirjaston selattavaksi ohjelman alaosaan
- Käyttäjätunnuksesi: voit muokata yrityksesi tietoja, ne näkyvät raportilla

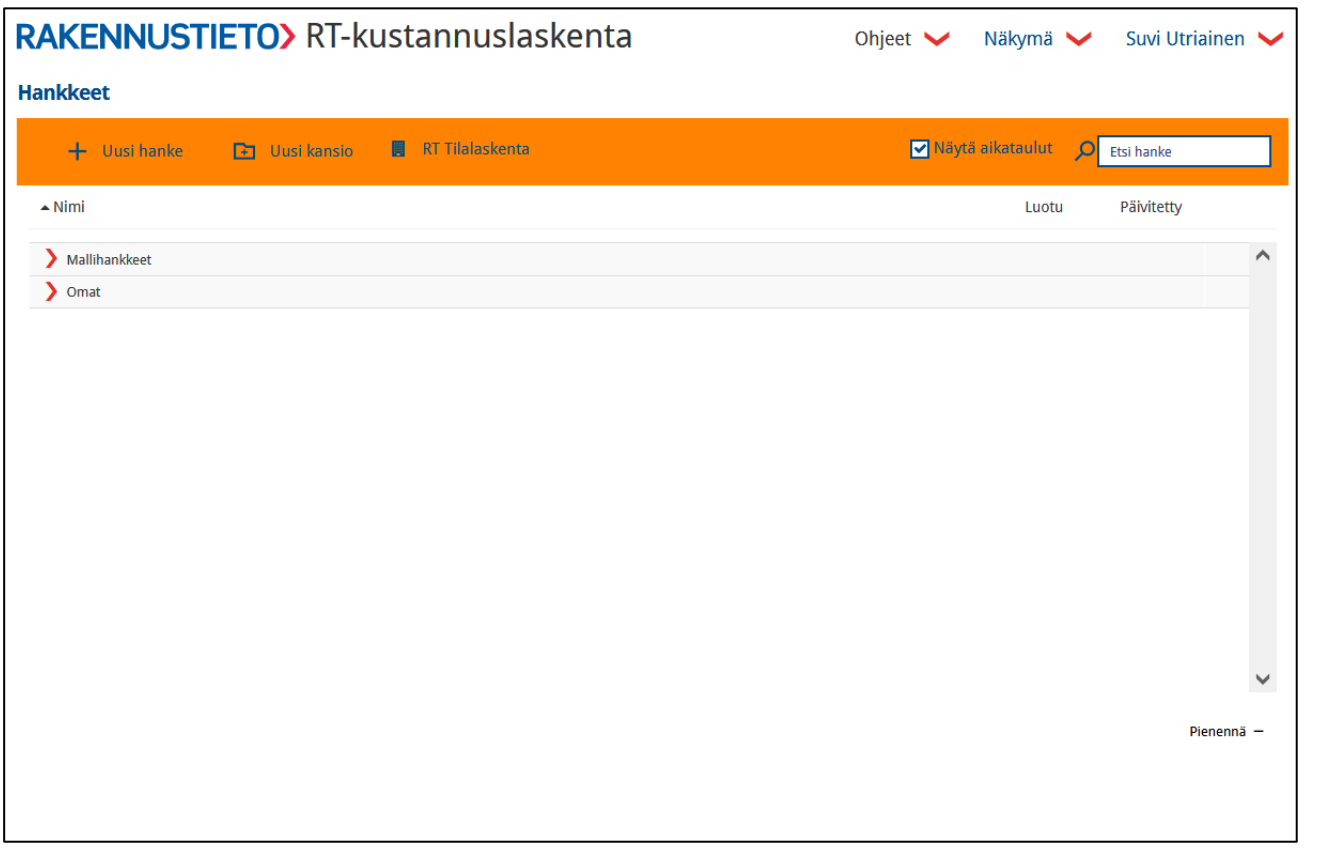

#### RT-tilalaskenta luo uusi hanke

- Luo uusi hanke valitsemalla kartasta paikkakunta ja antamalla hankkeelle nimi
- > Projektihausta voit etsiä aiemmin lasketun hankkeen ja tehdä siihen muutoksia tai jatkaa hankkeen määrittelyä. Hanke näkyy keskeneräisenä, kunnes se on tallennettu valmiiksi raporttinäkymässä.
- > Huom. RT-tilalaskenta käyttää aina viimeisintä voimassa olevaa hinnastoa. Hinnasto päivitetään keväisin. Jos haluat tallettaa hankkeen laskentahetken kustannustasoineen, niin vie valmis hanke RT-kustannuslaskentaan. RTkustannuslaskennassa hankkeessa on laskentahetken kustannukset, jos ei niitä erikseen päivitetä.

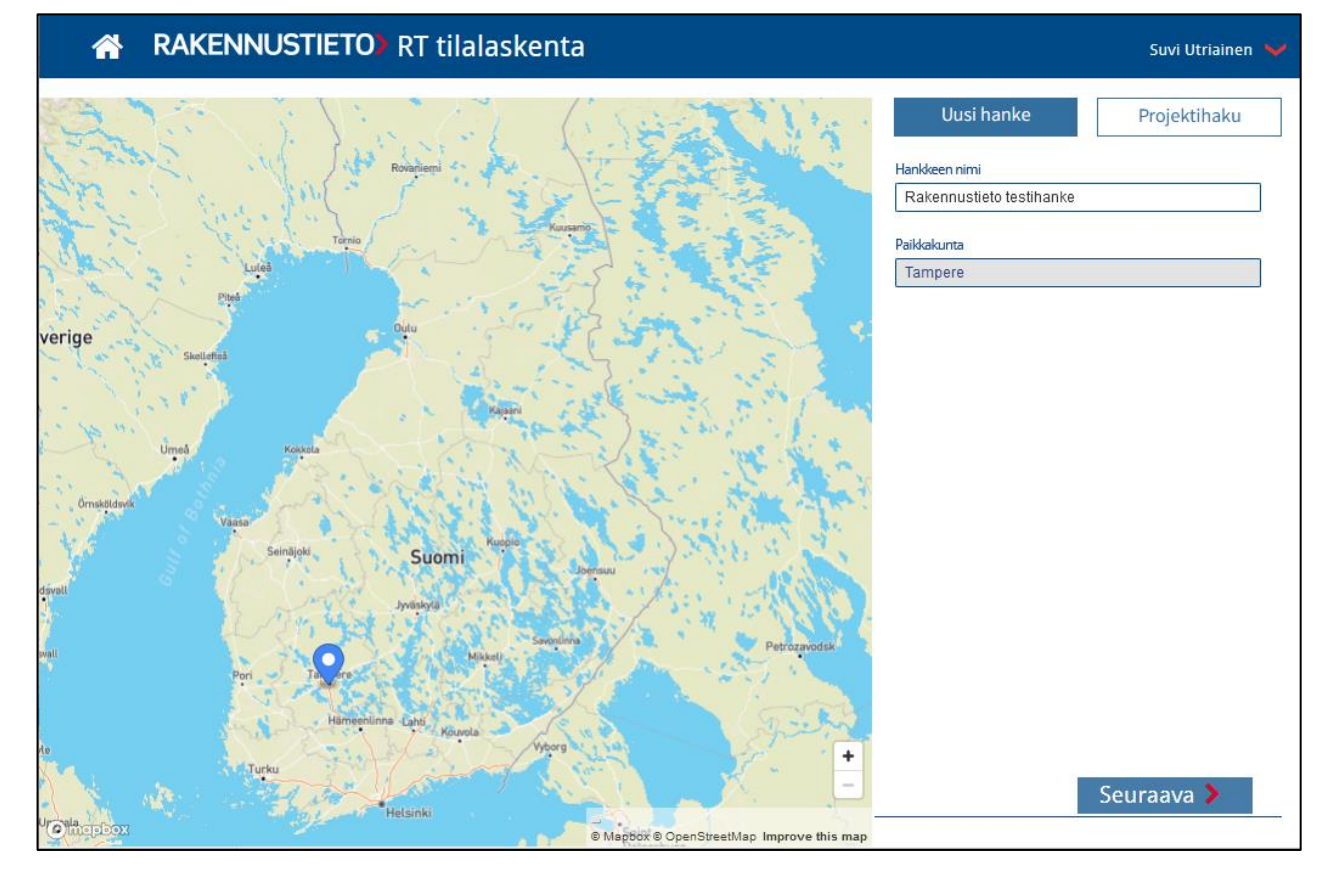

## Hankkeen tiedot

- > Ensimmäisessä vaiheessa RTtilalaskennalla voidaan laskea vain kerrostalohankkeen kustannuksia, joten valitse rakennustyypiksi kerrostalo.
- > Määritä hankkeen pohjaolosuhteet, tontin ja rakennuksen ala sekä kertoimet. Kun viet hiiren kursorin i-painikkeen kohdalle, niin pop-up ikkuna kertoo, miten kertoimet vaikuttavat hankkeen kustannuksiin.
- > Valitse rakennuksen muoto.

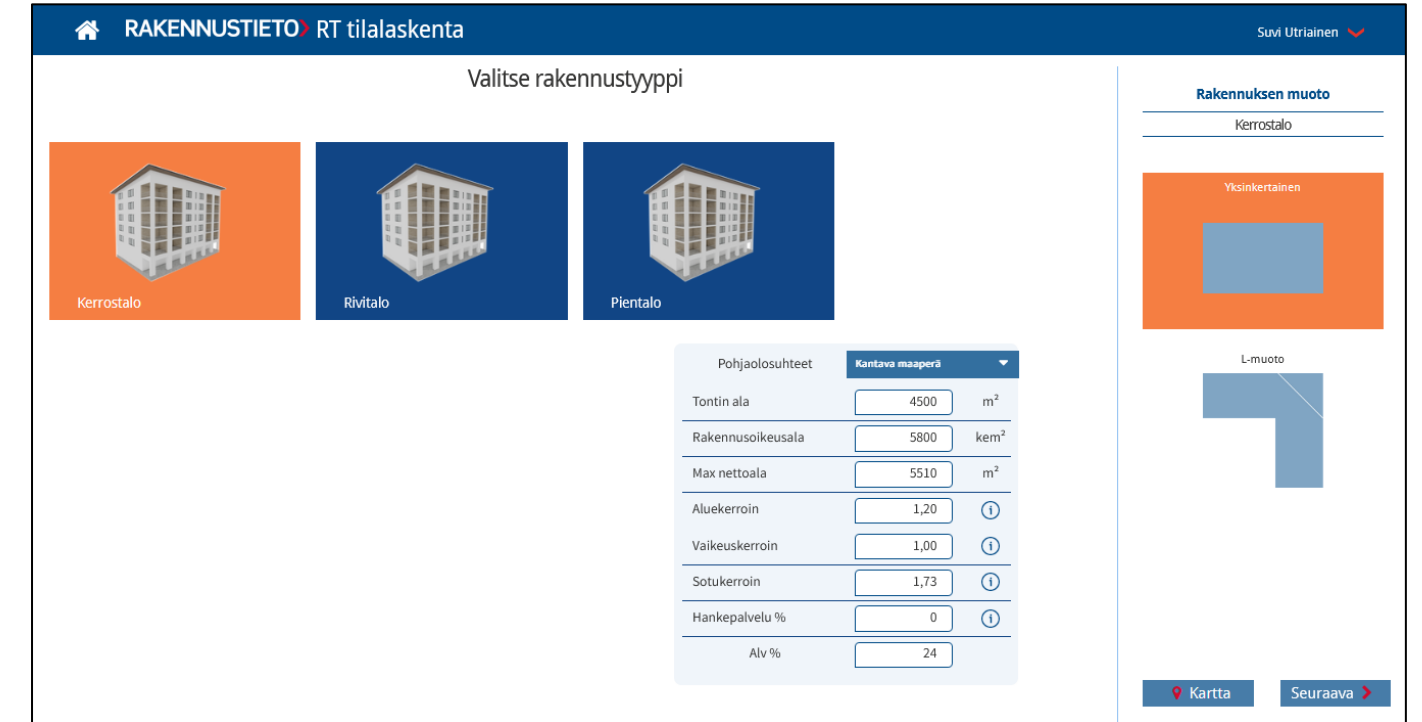

# Tilaohjelma: rakennuksen, rappujen ja kerrosten määrittäminen

- > Määritä ja varmista hankkeelle oikea kerrosala, rakennukset, raput ja kerrokset ennen kuin ryhdyt määrittämään huoneistoja. Se tekee laskennastasi yksinkertaisempaa myöhemmässä vaiheessa.
- Lisää hankkeelle toinen kerrostalo, huom. kustannuksia ei saa eriteltyä raportille.
- Tarkastele nettoalaa, kerrosalaa tai lisää rakennukseen kellari.
- > Monista rappu.
- > Lisää rakennukseen rappu.
- Lisätä rakennukseen kerroksia, kerrostalovoi olla min. 3 ja max. 10 kerroksinen.
- > Roskakoripainikkeesta voi poistaa kyseisen rivin tiedon.
  RAKENNUSTIETO>

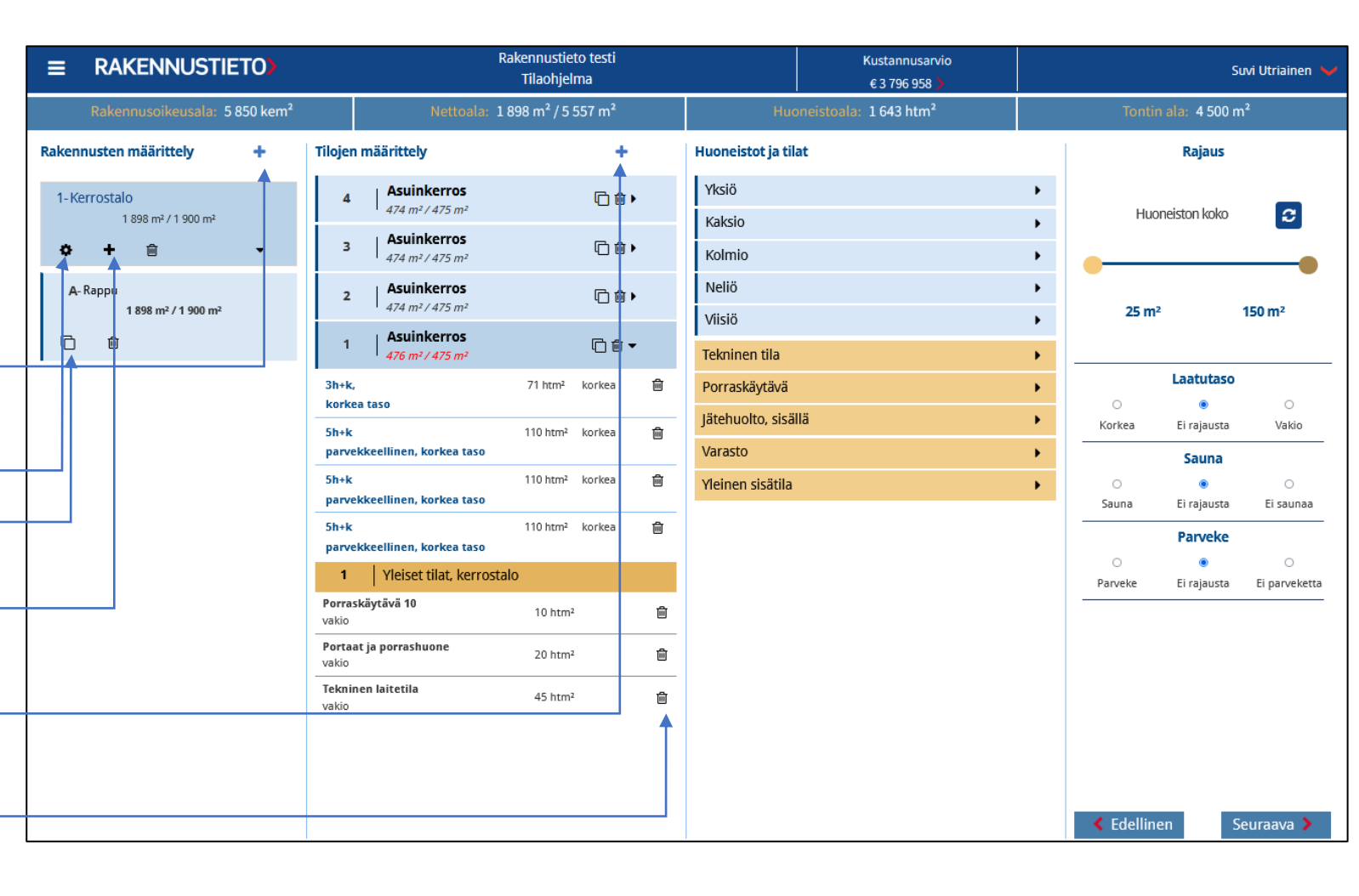

## Tilaohjelma: huoneistojen ja tilojen määrittäminen

| > | Tilat lisätään hankkeelle valitsemalla tila                                                                     | ■ RAKENNUSTIETO)                          |                                                     | Rakennustieto testi<br>Tilaohjelma |                    | Kustannusarvio<br>€ 3 796 958 > |   | s                 | Suvi Utriainen 💙 |                    |
|---|----------------------------------------------------------------------------------------------------|-------------------------------------------|-----------------------------------------------------|------------------------------------|--------------------|---------------------------------|---|-------------------|------------------|--------------------|
|   | huoneistot ja tilat valikosta ja raahaamalla ne                                                                 | Rakennusoikeusala: 5 850 kem <sup>2</sup> | Nettoala:                                           | 1 898 m² / 5 557 m²                | Huor               | neistoala: 1643 htm²            |   | Tontin            | ala: 4 500 n     | n²                 |
|   |                                                                                                    | Rakennusten määrittely +                  | Tilojen määrittely                                  | <b>+</b>                           | Huoneistot ja tila | t                               |   |                   | Rajaus           |                    |
| , |                                                                                                    | 1- Kerrostalo                             | 4 Asuinkerros                                       | □ ₪ ►                              | Yksiö              |                                 | • | Huon              | voicton koko     |                    |
| > | Voit monistaa kerroksen jokaisen kerroksen                                                                      | 1 898 m² / 1 900 m²<br>♦ +                | 3 Asuinkerros                                       | ┍━━━▶ (□ @ )                       | Kaksio             |                                 |   | Пион              | 2ISTOLL KOKO     |                    |
|   | kohdalla olevalla painikkeella.                                                                                 | A- Rappu                                  | 2 Asuinkerros                                       | 「                                  | Neliö              |                                 |   |                   |                  |                    |
|   |                                                                                                    | 1 898 m² / 1 900 m²                       | 474 m² / 475 m²                                     |                                    | Viisiö             |                                 | • | 25 m <sup>2</sup> |                  | 150 m <sup>2</sup> |
| > | Rivien poistaminen tapahtuu rivin kohdalla<br>olevasta roskakoripainikkeesta.                                   | C ô                                       | 1 Asuinkerros<br>476 m² / 475 m²                    |                                    | Tekninen tila      |                                 | • |                   |                  |                    |
|   |                                                                                                    | <u> </u> '                                | 3h+k,                                               | 71 him² korkea 🕨 🗎                 | Porraskäytävä      |                                 | • | 0                 | Laatutaso        | 0                  |
|   |                                                                                                    |                                           | 5h+k                                                | 110 htm² korkea                    | Jätehuolto, sisäll | ä                               | • | Korkea            | U Ei rajausta    | Vakio              |
| 5 | Obiolma tokoo obdotukson yloisistä tiloista                                                                     |                                           | parvekkeellinen, korkea taso                        |                                    | Varasto            |                                 | • |                   | Sauna            |                    |
|   |                                                                                                    |                                           | 5h+k<br>parvekkeellinen, korkea taso                | 110 htm² korkea 🗑                  | Yleinen sisätila   |                                 | • | O<br>Sauna        | Fi rajausta      | O<br>Fi saunaa     |
|   | kerroskohtaisesti, mutta niita voi lisata<br>raahaamalla tilaluettelosta tai poistaa<br>roskakori painikkeella. |                                           | 5h+k<br>parvekkeellinen, korkea taso                | 110 htm² korkea 🗂 🗑                |                    |                                 | - |                   | Parveke          |                    |
|   |                                                                                                    |                                           | 1   Yleiset tilat, kerrost                          | talo                               |                    |                                 |   | Parveke           | Ei rajausta      | Ei parveketta      |
|   |                                                                                                    |                                           | <ul> <li>Porraskäytävä 10</li> <li>vakio</li> </ul> | 10 htm <sup>2</sup>                | _                  |                                 |   |                   |                  |                    |
| 5 | Voit raiata esitettäviä huoneistoia ja tiloja eri                                                               |                                           | Portaat ja porrashuone<br>vakio                     | 20 htm²                            | _                  |                                 |   |                   |                  |                    |
|   | ominaisuuksien mukaan.                                                                                          |                                           | Tekninen laitetila<br>vakio                         | 45 htm²                            |                    |                                 |   |                   |                  |                    |
|   |                                                                                                    |                                           |                                                     |                                    |                    |                                 |   |                   |                  |                    |
|   |                                                                                                    |                                           |                                                     |                                    |                    |                                 |   |                   |                  |                    |
|   |                                                                                                    |                                           |                                                     |                                    |                    |                                 |   | < Edelliner       | n s              | euraava 🕽          |

#### Aluerakenteet

- > RT-tilalaskenta määrittelee hankkeelle keskimääräiset aluerakenteet, -päällysteet ja -varusteet.
- > Halutessasi voit tarkentaa hanketta lisäämällä rakenteita raahaamalla ne listalta tai poistaa ylimääräisiä rakenteita ko. rivin kohdalla olevasta roskakori painikkeesta.

|                                           | Rakennust<br>Aluerak              | ieto testi<br>enteet |                      |              | Kustannusarvio<br>€ 3 796 958 🔈 |   | Suvi Utriainen 🧡                 |
|-------------------------------------------|-----------------------------------|----------------------|----------------------|--------------|---------------------------------|---|----------------------------------|
| Rakennusoikeusala: 5 850 kem <sup>2</sup> | Nettoala: 1898                    | m² / 5 557           | m²                   | Huor         | neistoala: 1643 htm²            |   | Tontin ala: 4 500 m <sup>2</sup> |
| Alue                                      | Aluerakenteiden määrittely        |                      |                      | Aluerakentee | t, paallysteet ja -varusteet    |   |                                  |
| Alu                                       | uevarusteet                       | 3 119 m² /           | 4 000 m <sup>2</sup> | Jätehuolto   |                                 | • |                                  |
| Auto                                      | okatos 20 ap                      | 350 m²               | 0                    | Aluevarustee | et                              | • |                                  |
| Auto                                      | opaikka (avoin) 30 ap             | 650 m²               | 0 0                  | Autopaikat   |                                 | • |                                  |
| Hen<br>200                                | nkilöauto ja jalankulkutie<br>) m | 450 m²               | 6                    | Kulkuväylät  |                                 | • |                                  |
| Jäte<br>syvä                              | episte,<br>äkeräysjärjestelmä     | 9 m²                 | 6                    |              |                                 |   |                                  |
| Leik                                      | kkipaikka (monipuolinen)          | 200 m <sup>2</sup>   | 0                    |              |                                 |   |                                  |
| Pela                                      | astustie 100 m                    | 360 m²               | 0                    |              |                                 |   |                                  |
| Ulko                                      | oiluvālinevarasto                 | 100 m²               | 0                    |              |                                 |   |                                  |
| Vihe                                      | eraluetta                         | 1000 m²              | 0                    |              |                                 |   |                                  |
|                                           |                                   |                      |                      |              |                                 |   |                                  |
|                                           |                                   |                      |                      |              |                                 |   |                                  |
|                                           |                                   |                      |                      |              |                                 |   |                                  |
|                                           |                                   |                      |                      |              |                                 |   |                                  |
|                                           |                                   |                      |                      |              |                                 |   |                                  |
|                                           |                                   |                      |                      |              |                                 |   | ✓ Edellinen Seuraava >           |

## Hankkeen perustiedot

- > Voit tarkistaa, että lähtötiedot ovat kunnossa ja tarvittaessa tehdä muutoksia kynäpainikkeesta.
- > Muista tallentaa mahdolliset muutokset tallennuspainikkeella.

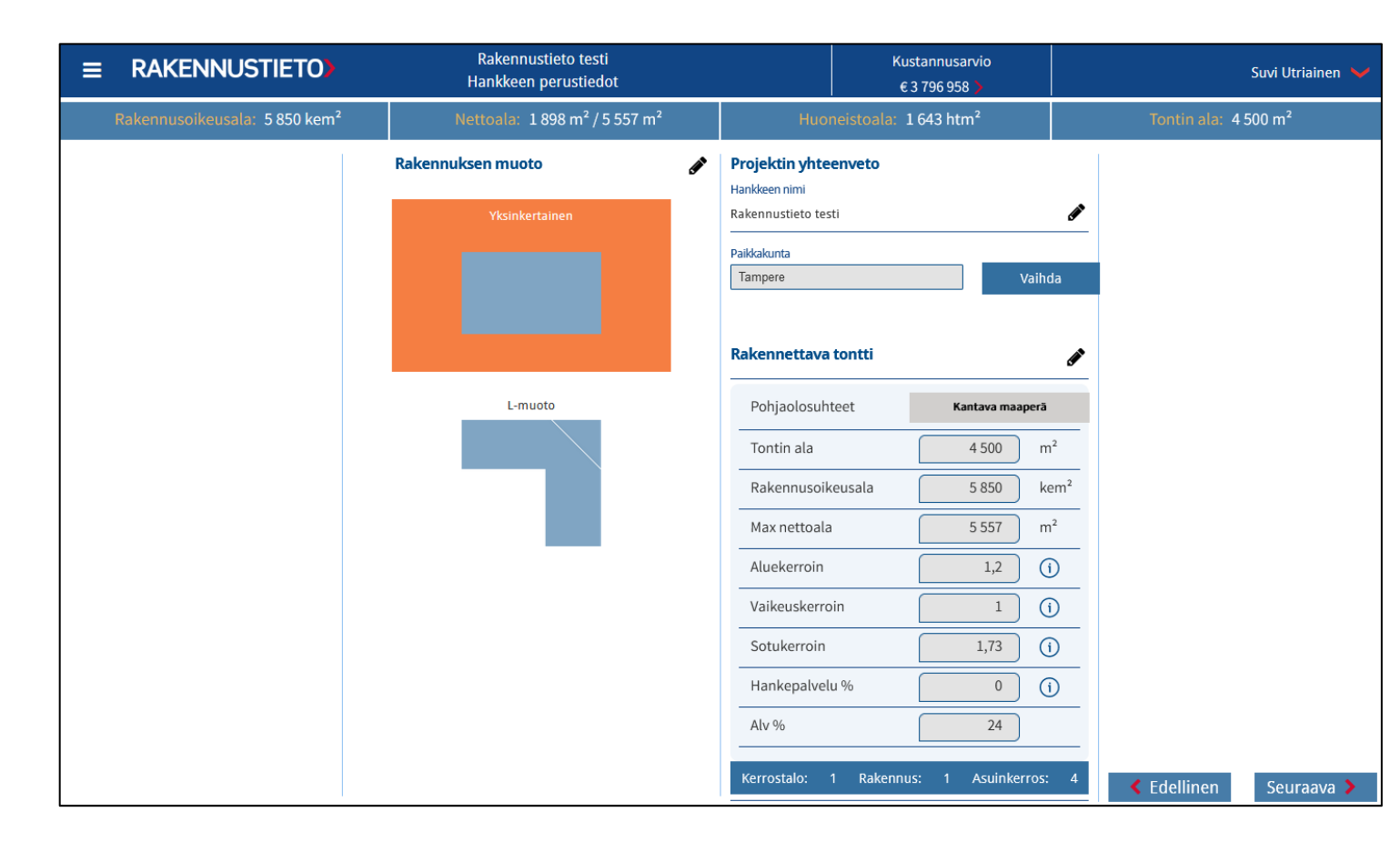

## Runko ja julkisivu

> Valitse hankkeelle rakenteet, jos valintaa ei tehdä ohjelma tekee oman ehdotuksensa.

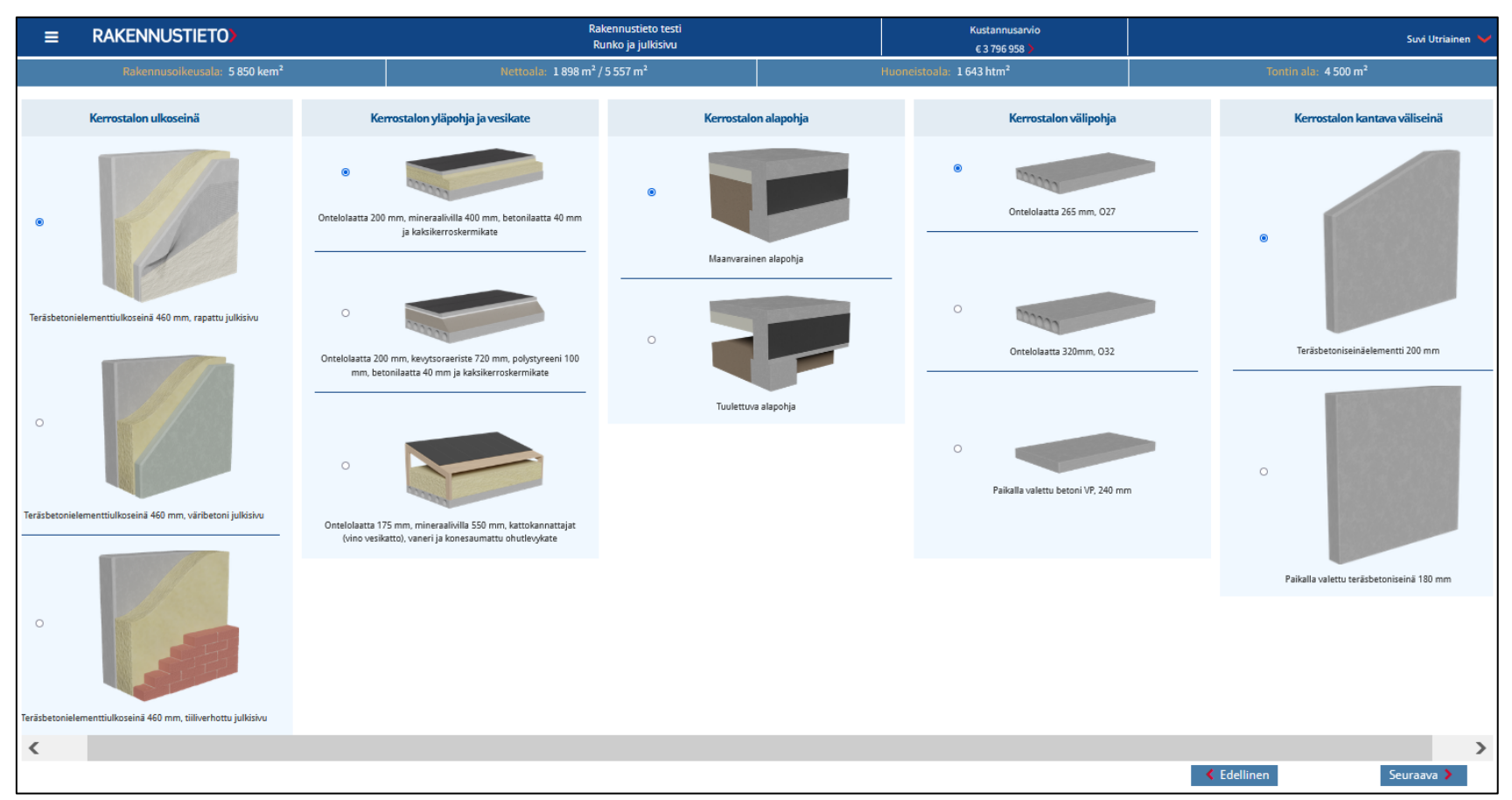

## Kiinteistö- ja käyttäjätehtävät sekä hankevaraukset

- > Voit lisätä hankkeelle euromääräisiä varauksia, jotka otetaan huomioon loppusummassa.
- > Tallenna lisätyt tehtävät ja varaukset tallenna painikkeella.-

| AKENNUSTIETO)                            | Rakennustieto testi<br>Kiinteistö, käyttäjä-ja hankevaraukset | Kustannusarvio<br>€ 3 796 958 >      | Suvi Utriainen 🔌                 |
|------------------------------------------|---------------------------------------------------------------|--------------------------------------|----------------------------------|
| ıkennusoikeusala: 5 850 kem <sup>2</sup> | Nettoala: 1 898 m <sup>2</sup> / 5 557 m <sup>2</sup>         | Huoneistoala: 1 643 htm <sup>2</sup> | Tontin ala: 4 500 m <sup>2</sup> |
|                                          |                                                               |                                      |                                  |
|                                          |                                                               | → 🖹 🗡                                |                                  |
|                                          | 4 ΚΙΙΝΤΕΙSTÖTEHTÄVÄT                                          | €0 ▼                                 |                                  |
|                                          |                                                               |                                      |                                  |
|                                          | 41 Maa-aluetentavat                                           | €U▼                                  |                                  |
|                                          | 411 Tonttitehtävät                                            | Anna arvo € (j)                      |                                  |
|                                          | 412 Liittymät                                                 | Anna arvo € (j)                      |                                  |
| -                                        | 413 Maa-alueen kehittäminen                                   | Anna arvo 🗧 🧃                        |                                  |
|                                          | 42 Rahoitus ja markkinointi                                   | €0 ▼                                 |                                  |
|                                          | 421 Rahoitustehtävät                                          | Anna arvo 🗧 🧃                        |                                  |
|                                          | 422 Markkinointitehtävät                                      | Anna arvo € (j)                      |                                  |
|                                          | 5 KÄYTTÄJÄTEHTÄVÄT                                            | €0 ◄                                 |                                  |
|                                          | 51 Tilavarustus                                               | €0 ▼                                 |                                  |
|                                          | 511 Irtaimisto                                                | Anna arvo € (j                       |                                  |
|                                          | 52 Toiminnan ylläpito                                         | €0 ▼                                 |                                  |
|                                          | 521 Väliaikainen toiminta                                     | Anna arvo 🗧 🧃                        |                                  |
|                                          | 6 HANKEVARAUKSET                                              | €0 ▶                                 |                                  |

Seuraava

#### Kustannusarvio

- > Sivulla on esitetty hankkeen kustannusarvio.
- > Tallenna hanke valmiiksi.
- > Tulosta pdf raportti.
- Vie hanke RT-kustannuslaskentaan, jolloin näet hankkeen kustannusten muodostumisen rakennusosapohjaisena. Tietojen vieminen kestää muutaman minuutin.–
- Huom. Kun avaat hankkeen RTkustannuslaskennassa odota muutama sekunti ennen muutoksia. Ohjelma kalibroi hankkeen kertoimia muutaman sekunnin ajan.
- > Palaa muokkaamaan kiinteistö-, käyttäjä- ja hankevarauksia.

| ≡ RAKE | Rakennustieto testi<br>Kiinteistö, käyttäjä-ja hankevaraukset | Kustannusarvio<br>€ 3 796 958 ✔ | Suvi Utriainen 🔪 |
|--------|---------------------------------------------------------------|---------------------------------|------------------|
|        |                                                               |                                 |                  |
|        | Kustannusarvio 🕻                                              | € 3 796 958                     | <b>*</b>         |
|        | 1 RAKENNUSOSAT                                                | €2646                           | 133              |
|        | 11 Alueosat                                                   | € 535                           | 950              |
|        | 12 Talo-osat                                                  | € 918                           | 249              |
|        | 13 Tilaosat                                                   | €1191                           | 936              |
|        | 2 TEKNIIKKAOSAT                                               | € 558                           | 811              |
|        | 21 Putkiosat                                                  | €238                            | 178              |
|        | 22 Ilmanvaihto-osat                                           | €121                            | 698              |
|        | 23 Sähköosat                                                  | € 166                           | 522              |
|        | 25 Laiteosat                                                  | € 32                            | 414              |
|        | 3 HANKETEHTÄVÄT                                               | € 592                           | 012              |
|        | 31 Hankkeen johtotehtävät                                     | €51                             | 351              |
|        | 32 suunnittelutehtävät                                        | € 129                           | 856              |
|        | 33 Rakentamisen johtotehtävät                                 | € 256                           | 754 🗸            |
|        | STELITAIIIIISCO                                               |                                 |                  |
|        | Kiinteistö-, käyttäjä-ja hankevaraukset                       | Vie RT-kustannuslaskentaan      | <b>⊖</b>         |
|        |                                                               |                                 |                  |

#### Kustannusarvio

- Kun hanke on siirretty RTtilalaskennasta RTkustannuslaskentaan, hanke ilmestyy hankkeet välilehdelle.
- Hintojen pyöristys saattaa aiheuttaa euron eron RT-tilalaskennan raporttiin nähden,
- Jos hankkeita on paljon, voit helpottaa etsintää järjestämällä hankkeet luontiajankohdan mukaan.
- Avaa hanke, odota muutama sekunti, että hankkeen kertoimet kalibroituvat ja selaile hankkeen rakenteita ja tee muutoksia.
- Tarjoamme myös Aikataulumoduulin, jonka avulla teet nopeasti hankkeelle aikataulun.

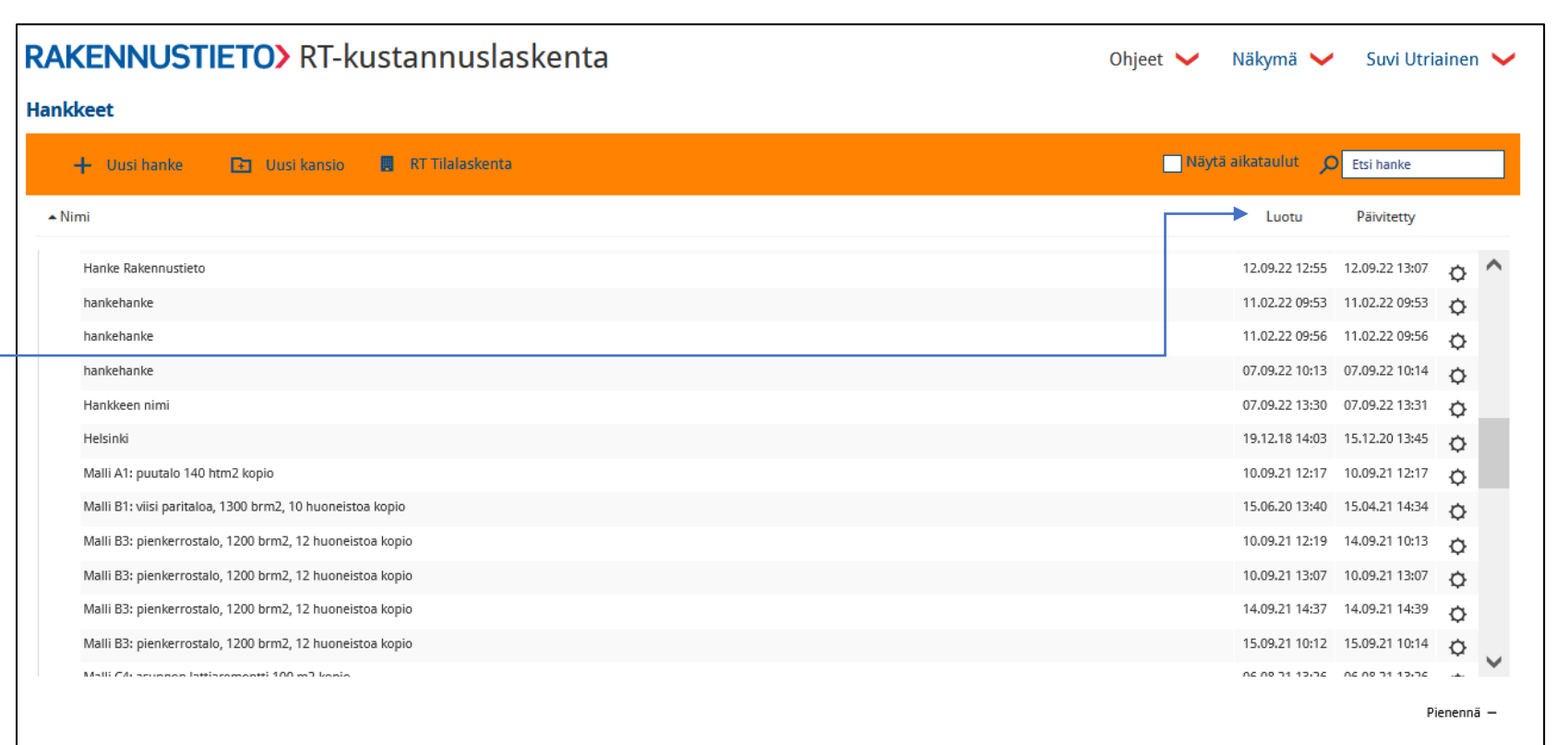

# **RAKENNUSTIETO** Tietoa huomisen rakentamiseen